Windows・Mac 共通

ブラウザから Zoom ウェビナーに接続する方法

※Zoom にサインアップしていない場合は、事前に登録をお願いします。

1. ブラウザから https://zoom.us/ にアクセス.

2. ①サインイン済みの場合は、4の①へ.

②サインインしていない場合は、「サインイン」をクリックし、3へ.

| $\leftrightarrow$ $\rightarrow$ G | â zoom.us |        |              |             |                    |                |         | :            |
|-----------------------------------|-----------|--------|--------------|-------------|--------------------|----------------|---------|--------------|
|                                   |           |        |              |             | デモをリクエスト           | 1.888.799.9666 | リソース 🕶  | サポート         |
| zoom                              | ソリューション 🕶 | プランと価格 | 営業担当へのお問い合わせ | ミーティングに参加する | ミーティングを開催する 👻 サイン・ | 🔊 ७७           | ンアップは無料 | <b>শ</b> ল্ব |
|                                   |           |        |              |             |                    |                |         |              |
|                                   |           |        |              |             |                    |                |         |              |

3. サインアップ済みのメールアドレスでサインインし、4の②へ.

| ← → C 🌲 zoom.us/signin       |                                                                                          |
|------------------------------|------------------------------------------------------------------------------------------|
| 2000 シリューション・ お問い合わせ         | テモゼングスト 1000パルト000 シノース・ ラホ<br>ミーティングに参加する ミーティングを開催する。 サインイン サインアップは無料です                |
|                              | メールアドレス                                                                                  |
| サインイン                        | メールアドレス パスワード パスワードをお忘れですか?                                                              |
|                              | サインインにより、私はZoomのプライバシーステートメントと<br>サービス利用規約に問意します。<br>サインイン                               |
|                              | サインインしたままにする<br>またけ、次の方法でサイン・インしてください。                                                   |
| Zoomは初めてですか? <b>無料サインアップ</b> |                                                                                          |
|                              | SSO Google Facebook<br>Zoom はそCAPTCHAで発展されています。また、eCAPTCHAの<br>プライバシーボリシーとサービス現的が選用されます。 |
|                              |                                                                                          |

## 4. ①「ミーティングに参加する」をクリック.

| $\leftrightarrow \rightarrow G$ | a zoom.us |                                     |
|---------------------------------|-----------|-------------------------------------|
|                                 |           | デモをリクエスト 1.888.799.9666 リソース 🕶 サポート |
| zoom                            | ソリューション 🗸 | ミーティングに参加する ミーティングを開催する - マイアカウント   |

## ②「ミーティングに参加する」をクリック.

| $\leftrightarrow$ $\rightarrow$ C $\triangleq$ zoom.us, | /profile                                                                                                    |                                                                                                    |
|---------------------------------------------------------|----------------------------------------------------------------------------------------------------|----------------------------------------------------------------------------------------------------|
|                                                         |                                                                                                    | <del>デモを</del> リクエスト 1.888.799.9666 リソース <del>▼ サポ</del> ート                                                                                                    |
| דעפע-בעע <b>אפע-</b> אַכאַי                             | プランと価格 ミーティングをスケジュールする                                                                                                    | ミーティングに参加する ミーティングを開催する 🗸 🚨                                                                                                    |
| 個人<br>プロフィール<br>ミーティング                                  | When you join meetings and webinars hosted on Zoom, your profil<br>may be visible to other participants. Your name and email address v<br>you join meetings or webinars on their account while you're signed<br>share this information with apps and others. | le information, including your name and profile picture,<br>will also be visible to the <u>account owner</u> and host when<br>I in. The account owner and others in the meeting can |

5.「ミーティング ID」を入力し、「参加」をクリック.

## \* ミーティング ID:セミナー前日にメールでご案内したミーティング ID (11 桁)

| $\leftrightarrow$ $\rightarrow$ G | 🗎 zoom.us/join                              |
|-----------------------------------|---------------------------------------------|
| zoom                              | ミーティングをスケジュールする ミーティングに参加する ミーティングを開催する 🗸 🔔 |
|                                   |                                             |
|                                   |                                             |
|                                   | ミーティングに参加する                                 |
|                                   | ミーティングのまたはパーソナルリング名                         |
|                                   | ミーティングIDを入力                                 |
|                                   | Dut 参加                                      |
|                                   |                                             |
|                                   | H.323/SIPルームシステムからミーティングに参加する               |
|                                   |                                             |

- 6. 「Zoom Meetings を開きますか?」が
  - ・表示されている場合は、「キャンセル」をクリックし、
     「ブラウザから参加してください」をクリック.
  - ・表示されていない場合は、「ブラウザから参加してください」をクリック.

| zoom | Zoom Meetings を開きますか? サポート 日本語 -                    |
|------|-----------------------------------------------------|
|      | https://zoom.us がこのアプリケーションを開く許可を求めています。            |
|      | □ zoom.us でのこのタイプのリンクは常に関連付けられたアプリで開く               |
|      | Zoom Meetings を開く キャンセル                             |
| ブラウサ | が表示しているダイアログのZoom Meetingsを開くをクリックしてく               |
|      | ださい                                                 |
| ダイアロ | ダが表示されない場合は、以下の <b>ミーティングを起動</b> をクリックしてく           |
|      | ださい                                                 |
| 「ミーテ | ィングを起動」をクリックすると、サービス利用規約とプライバシーステートメントに同意したことになります。 |
|      | ミーティングを起動                                           |
|      | Zoomクライアントをインストールしていないのですか? 今すぐダウンロードする             |
|      | Zoomクライアントで問題が発生していますか?ブラウザから参加してください               |

7. 名前を入力し、「参加」をクリック.

\*お名前:イベントレジストで参加者情報に登録した名前

| zoom                                                  | ミーティングをスケジュールする    | ミーティングに参加する                       | ミーティングを開催する 🗸 |   |
|-------------------------------------------------------|--------------------|-----------------------------------|---------------|---|
|                                                       |                    |                                   |               |   |
| ミーティングに参加する                                           |                    |                                   |               |   |
| ミーティングに参加する                                           |                    |                                   |               |   |
| 名前を入力                                                 |                    | <b>}</b>                          |               |   |
| 此後                                                    | ここで設定は             | 選択するオーディオとじた<br>、今後のミーティングに使      | デオの<br>使用さ    |   |
|                                                       | hay                | ・わかりました<br>ダ ^ 日<br>ミュート解除 ビデオを停止 |               |   |
| © 2021 Zoom Video Communications, Inc. All rights res | erved.「プライバシーおよび法務 | ポリシー」   <del>リ</del> ポー           | ト│日本語↓        | D |

8.「ミーティングパスコード」を入力し、「参加」をクリック.

\* ミーティングパスコード:セミナー前日にメールでご案内したミーティングパスコード(6桁)

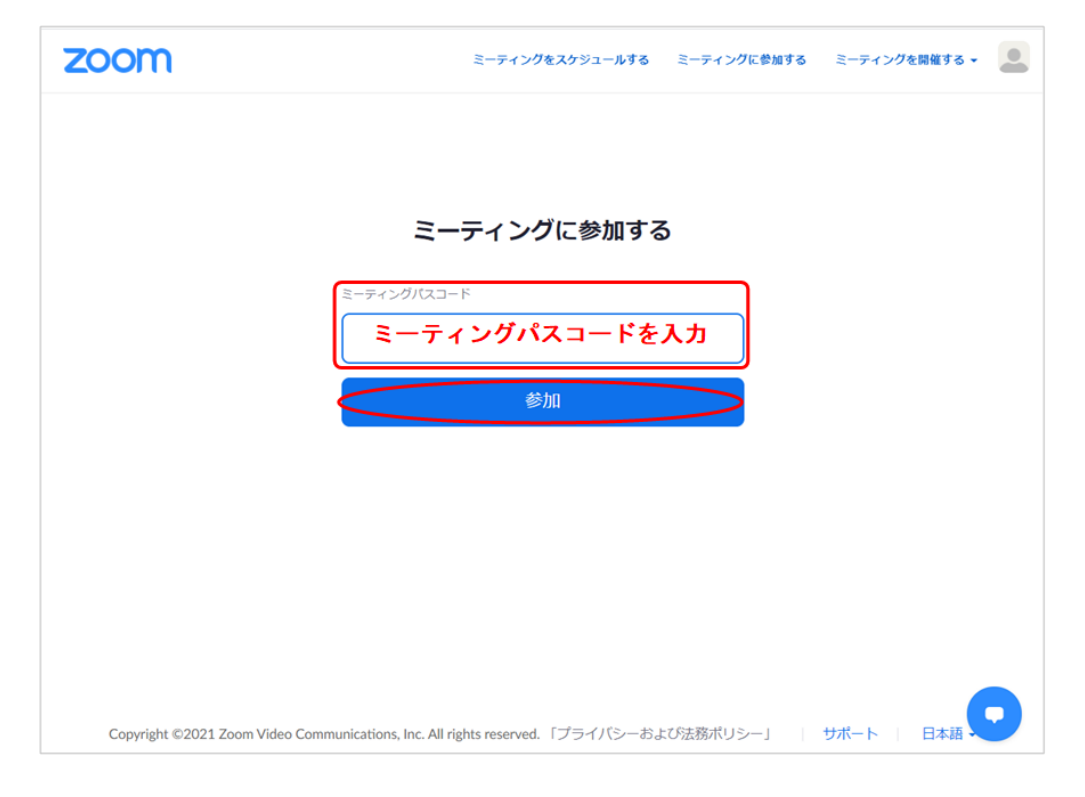

以上